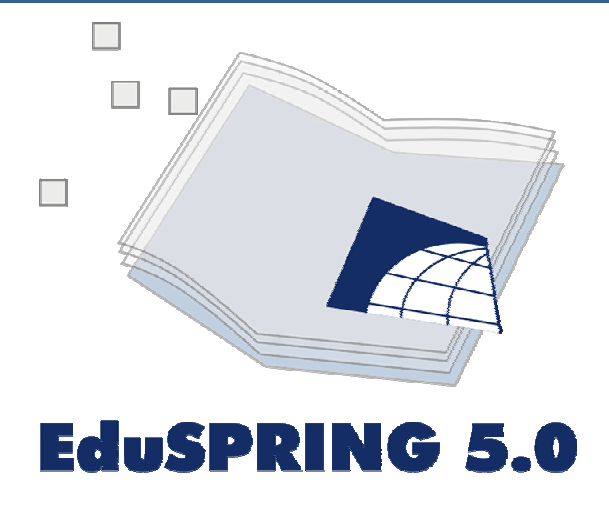

# GUIA PARA AS ATIVIDADES Exercícios Gerais

Equipe: Angelica Carvalho Di Maio Cristiane Nunes Francisco Cláudia Andréa Lafayette Pinto Eusébio Abreu Nunes Marcus Vinícius Alves de Carvalho Thaís da Silva Dornelas

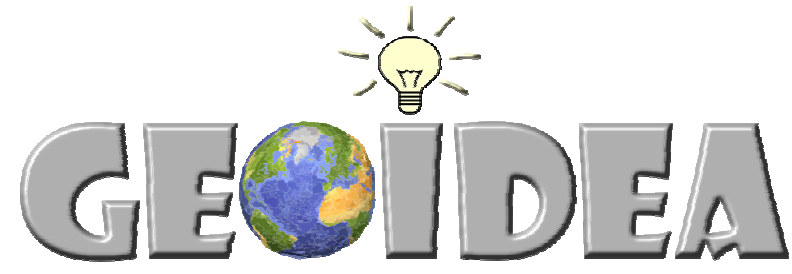

Geotecnologia como instrumento da Inclusão Digital e Educação Ambiental

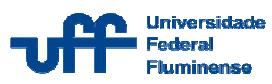

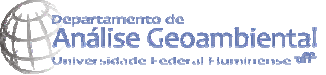

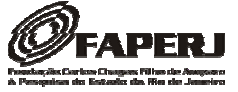

### Tela Principal do EduSPRING

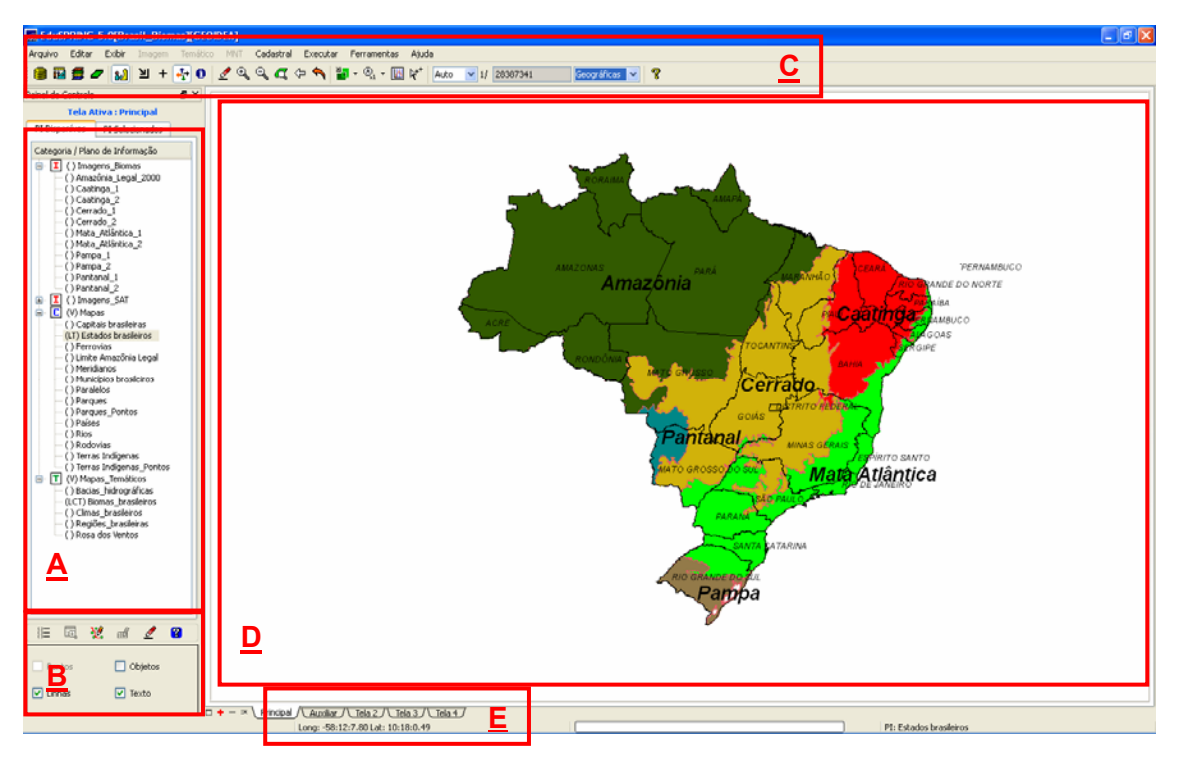

- A- Painel de controle
- B- Painel de controle opções de visualização
- C- Barra de ferramentas
- **D-** Tela de visualização
- E- Visualização das coordenadas

## Atalhos das funções da barra de ferramentas do menu principal do EduSPRING e suas respectivas funções:

- Banco de Dados: possibilita criar e ativar Bancos de Dados (BD)
- Projeto: permite criar e ativar Projetos
- Modelo de dados: permite a definição do modelo de dados, podendo ser do tipo: Imagem I, MNT (curvas de nível), Temático (mapas) I, Cadastral C, etc.
  - Plano de Informação (PI): criação e edição de Plano de Informação
- Painel de Controle: apresenta e oculta o Painel de Controle.
- Cursor de Área: serve para selecionar uma área específica e aplicar o zoom.

- Cursor de Ponto: serve para apontar pontos de interesse na tela e visualizá-los ampliados na tela Zoom aberta pelo botão Ampliar.
- Cursor de Vôo: serve para arrastar a vista do PI na janela do SPRING.
- <u>Cursor de Info (informação)</u>: apresenta as informações referentes ao PI que estiver na tela principal do SPRING. As informações são vistas na janela Relatório de Dados.
- Cursor de Mesa: utilizado quando se deseja obter dados via Mesa Digitalizadora.
- <u>Desenhar</u>: apresenta o PI selecionado no painel de controle na tela principal e em outras mais telas (Tela Auxiliar, Tela3, etc.).
- <u>Zoom In</u>: aplicam zoom aumentando a escala do PI todo ou em uma parte específica do mesmo a partir da seleção do Cursor de Área não.
  - Zoom Out: aplicam zoom diminuindo a escala do PI todo ou em uma parte específica do mesmo a partir da seleção do Cursor de Área não.
- <u>Zoom PI</u>: aplica zoom no PI selecionado no painel de controle, demonstrando sua real extensão.
- Anterior: retorna a vista anterior.
  - ▶ <u>Recompor</u>: apresenta o PI no padrão original em que foi criado.
- , 📳 .
  - Acoplar: possibilita visualizar um PI ou mais PIs em telas diferentes simultaneamente.
- Ampliar: apresenta a tela Zoom que permite visualizar elementos na imagem com maior precisão. A tela Zoom aumenta a visualização em até oito vezes mais.
  - Gráfico: abre a janela para apresentação de gráficos.

► <u>Cursor de Janelas</u>: permite posicionar o mouse simultaneamente em telas diferentes na mesma localização geográfica.

Escala Amostragem: possibilita selecionar se a escala vai ser alterada de forma automática através da operação zoom ou se será modificada através da digitação do valor pelo usuário do sistema.

- 1/ 500000
   Escala: Demonstra a escala de modo automático. É também o local onde poderá ser digitado o valor da escala, caso queira que seu PI seja apresentado na tela com uma escala específica.
- **Geográficas** ✓ ► <u>Coordenadas</u>: serve para escolher o tipo de informação que será vista no rodapé da janela do SPRING, como coordenadas geográficas, planas ou o valor do *pixel* no qual se encontra localizado o ponteiro do *mouse*.

**OBSERVAÇÃO:** O passo a passo a seguir exemplifica como fazer exercícios no EduSPRING. Assim, há pelo menos uma instrução para cada tipo de atividade. Não há instrução para todos os exercícios, já que eles se repetem.

**DICA**: Faça primeiramente as atividades que estão no Guia.

## **EXERCÍCIOS GERAIS**

#### Instruções

<u>Exercício 4 (Mata Atlântica):</u> Localize as capitais dos estados que se encontram dentro do bioma Mata Atlântica e calcule as distâncias da capital mais próxima e da mais distante em relação à capital do seu estado.

1) Para a localização das capitais, visualize o PI referente às capitais brasileiras, juntamente com o PI Biomas Brasileiros, então identifique aquelas que estão inseridas no bioma Mata Atlântica. Você pode utilizar o curso de informação para confirmar o nome das capitais (1).

Partindo para o cálculo de distância das capitais em relação ao Rio de Janeiro, por exemplo, primeiramente verificaremos a capital mais distante (Natal). Na aba *Ferramentas* clique em "Operações Métricas...".

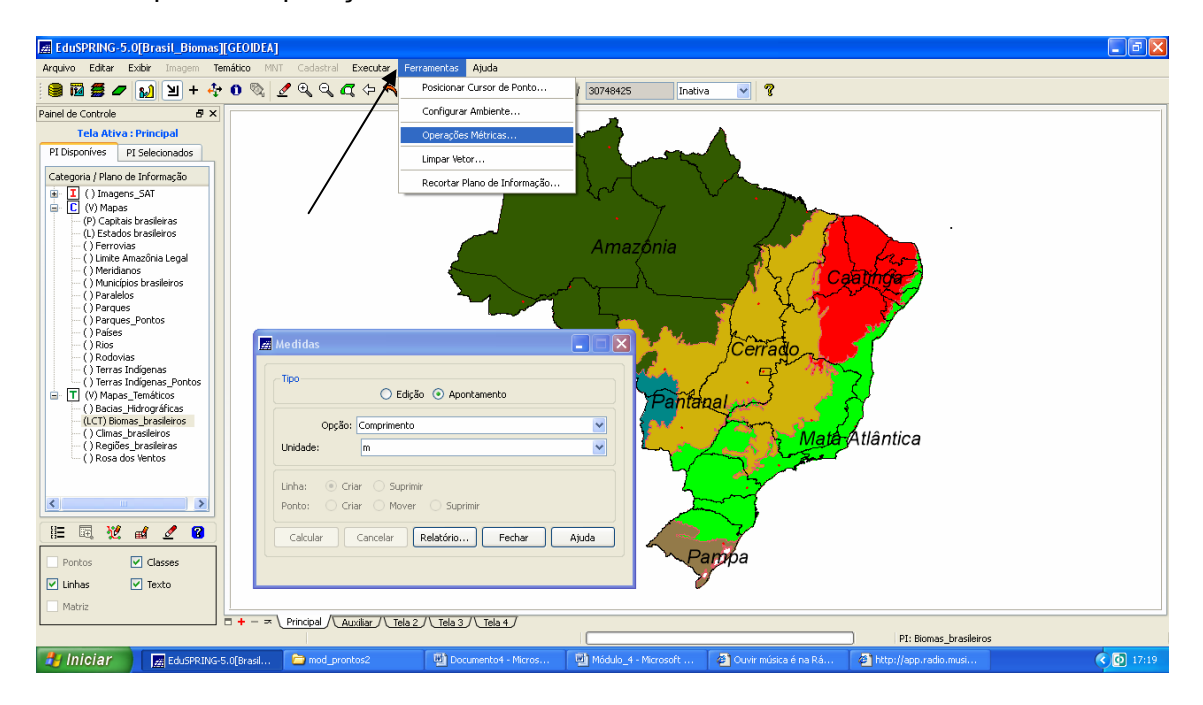

2) Na caixa Medidas, clique em *Edição*, opte por *comprimento* ou *distância euclidiana*. Feito isso, trace a linha clicando com o botão esquerdo e para finalizar, clique com o botão direito (isso no caso de optar por *comprimento*, para *distância euclidiana* não precisa finalizar com o botão da direita). Para facilitar o procedimento acione o *zoom*.

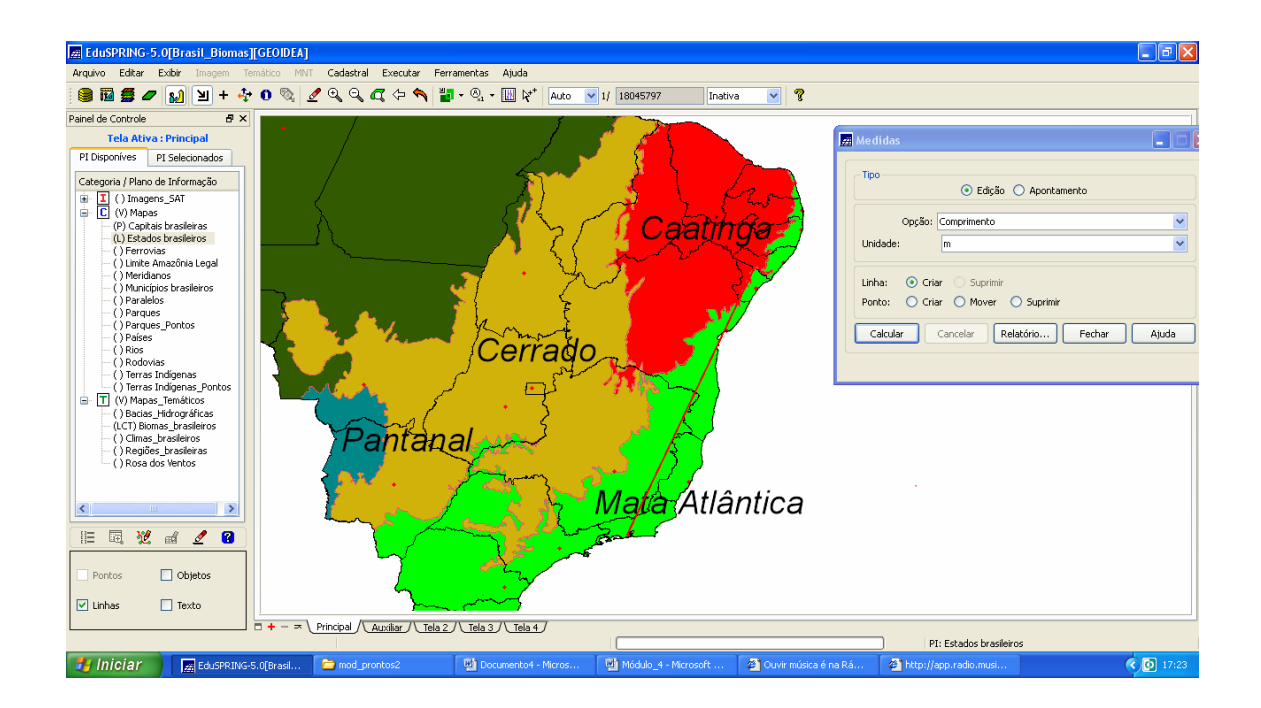

3) Clique no botão Calcular (para opção por *comprimento*) para obter o resultado de sua operação. Conforme apontado abaixo:

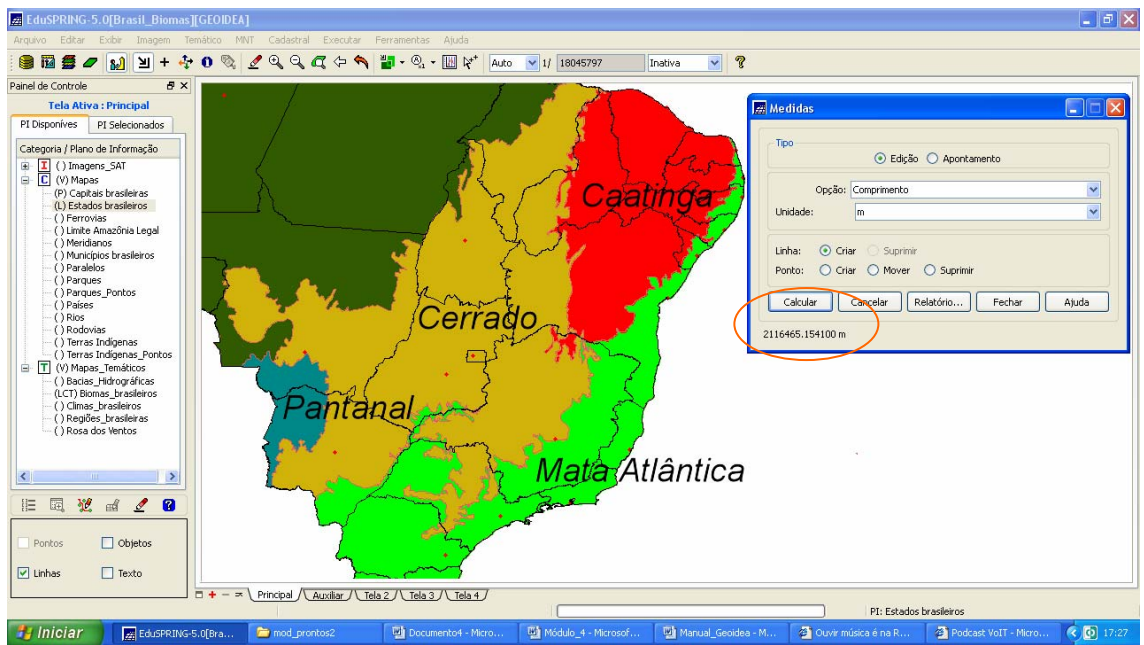

Para o cálculo da capital mais próxima repita o mesmo procedimento.

**Dica**: Na aba Exibir acessar "Legenda" e você poderá ver a legenda do mapa dos biomas (na Legenda clique na seta).

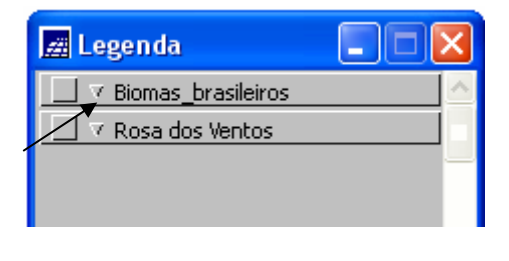

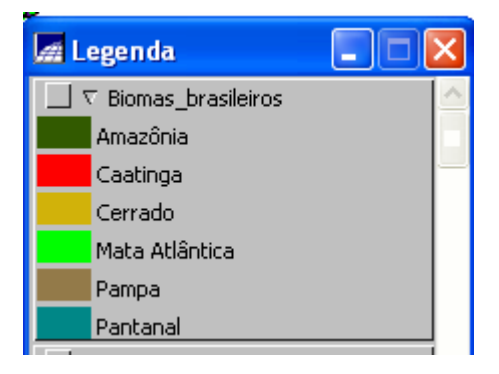

<u>Exercícios 1 e 2 (Pantanal):</u> Par iniciar a nossa viagem, primeiro precisamos localizar o Pantanal no mapa de biomas brasileiros.

Agora que localizamos, vamos calcular a sua área e calcular o percentual deste bioma em relação ao território brasileiro.

Dica: A área do Brasil é de 8.514.205 km<sup>2</sup>.

1) Para o cálculo de área, dê zoom no bioma Pantanal. Na aba *Ferramentas*, clique em "Operações Métricas...".

| EduSPRING-5.0[Brasil_Bioma                                                                                                    | IS][GEOIDEA]                                                   |                                                                                                    |
|----------------------------------------------------------------------------------------------------|----------------------------------------------------------------|----------------------------------------------------------------------------------------------------|
| Arquivo Editar Exibir Imagem                                                                                                    | Temático MINT Cadastral Executar Ferramentas Ajuda             |                                                                                                    |
| ) 🛢 🖬 🛢 🖉 🔬 🗵 + 4                                                                                                    | 💱 🕕 🗞 🖉 🔍 🔍 🏹 🗇 🔦 Posicionar Cursor de Pont                    | / 5375990 Inativa 🔽 💡                                                                                                    |
| Painel de Controle                                                                                                    | Configurar Ambiente                                            |                                                                                                    |
| Tela Ativa : Principal                                                                                                    | Operações Métricas                                             |                                                                                                    |
| PI Disponíves PI Selecionados                                                                                                    | Limpar Vetor                                                   |                                                                                                    |
| Categoria / Plano de Informação                                                                                                    | Recortar Plano de Inform-                                      | ção                                                                                                    |
| C (V) Mapas     (P) Capitals brasileiras     (L) Estados brasileiros     (.) Ferrovias                                                      |                                                                |                                                                                                    |
| ( ) Limite Amazonia Legal     ( ) Meridianos     ( ) Municípios brasileiros                                                                 | 🖉 Medidas                                                      |                                                                                                    |
|                                                                                                    | Tpo<br>© Edição O Apontamento                                  | Pantanal                                                                                                    |
| <ul> <li>() Terras Indigenas</li> <li>() Terras Indigenas_Pontos</li> <li>T (V) Mapas_Temáticos</li> <li>() Bacias_Hidrográficas</li> </ul> | Opção: Area/Perímetro<br>Unidade: km                           |                                                                                                    |
| (LCI) Biomas_brasileiros<br>() Climas_brasileiros<br>() Regiões_brasileiras<br>() Rosa dos Ventos                                           | Linha: O Criar O Suprimir<br>Ponto: O Criar O Mover O Suprimir |                                                                                                    |
| <                                                                                                    | Calcular Cancelar Relatorio Pethar A)                          |                                                                                                    |
| E 🖪 💥 🖬 🖉 😗                                                                                                    |                                                                |                                                                                                    |
| Pontos Objetos                                                                                                    |                                                                |                                                                                                    |
| 🗹 Linhas 📃 Texto                                                                                                    |                                                                | man and a second and a second a |
| □ + - = Principal / Audias / Tela 2 / Tela 2 / Tela 2 / Tela 4                                                                              |                                                                |                                                                                                    |
|                                                                                                    |                                                                | PI: Estados brasileiros                                                                                                    |
|                                                                                                    | G-5.0[Brasil 🔤 geral 🗐 Documento4 - Micro                      | S Manual_Geoidea_cart Vollube - Broadcast 🔍 17:39                                                                                                    |

2) Para habilitar a opção calcular da caixa "Medidas", clique em "Edição". Opte por *Área/perímetro*. Digitalize a área (contornando toda a extensão do bioma) com o botão esquerdo do mouse e para finalizar clique com o botão direito.

| A EduSPRING-5.0[Brasil_Biomas][GE0IDEA]                                                                                                    |
|----------------------------------------------------------------------------------------------------|
| Arquivo Editar Exbir Imagem Temático MINT Cadastral Executar Ferramentas Ajuda                                                                                                    |
| 😫 🖬 플 🍠 🔝 🎽 + 🂠 O 🗞 🔮 Q, Q, 47, 수 🔦 🎬 - Q, - 🛄 K* 🗛 🐨 U 5375990 🛛 Instiva 🔍 ?                                                                                                    |
| Parel de Concle<br>Pleponives PI Seleconados<br>Pleponives PI Seleconados<br>Plep |
|                                                                                                    |
|                                                                                                    |
|                                                                                                    |
| PI: Capitas brasieras                                                                                                    |
| 🚺 INICIAN 🙀 EduSPRING-5.0[Brasil 🦆 geral 🖤 Documento4 - Micros 🖤 Manual_Geoidea_cart 🔮 YouTube - Broadcast 🔇 🕵                                                                                                    |

3) Clique em calcular para obter o resultado.

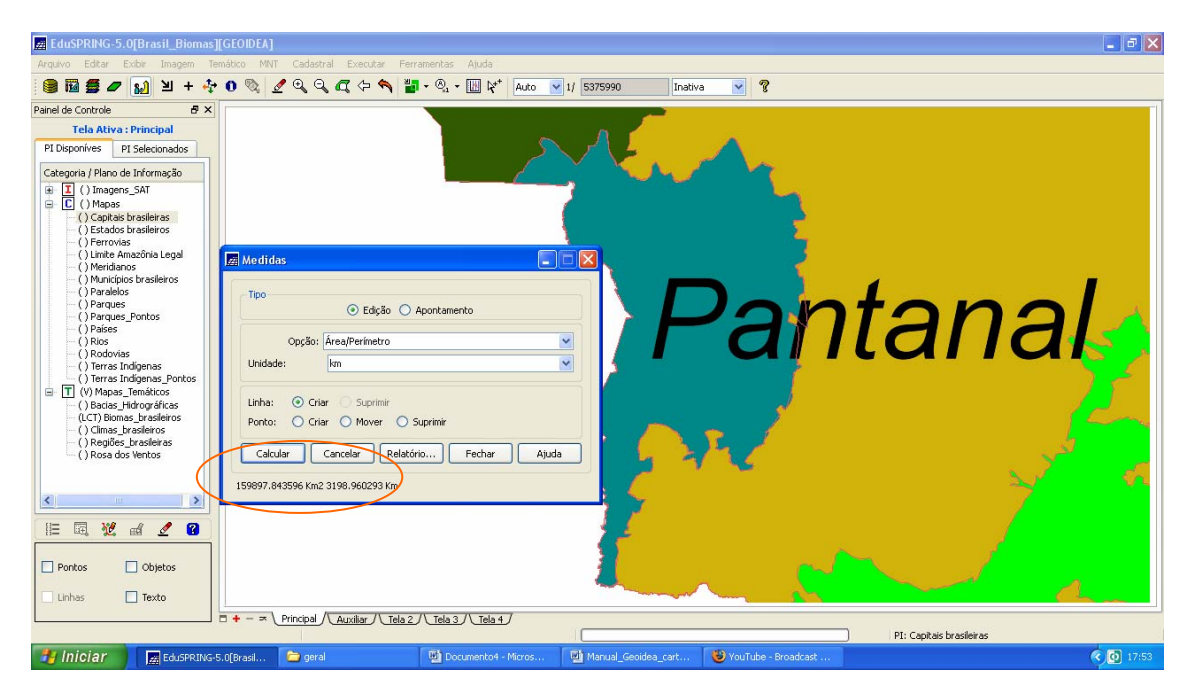

Agora que você já sabe a área do bioma Pantanal, compare com a área do Brasil e responda o percentual deste bioma em relação ao território Brasileiro.

**Dica**: A operação de medidas pode ser efetuada por *Apontamento* sobre pontos, linhas ou polígonos já existentes, basta clicar sobre a linha e a área será marcada eo resultado aparecerá na caixa de medidas. Na operação por *Edição*, as linhas, pontos e polígonos não fazem parte de nenhum PI, apenas são desenhadas na tela durante a operação de medidas.

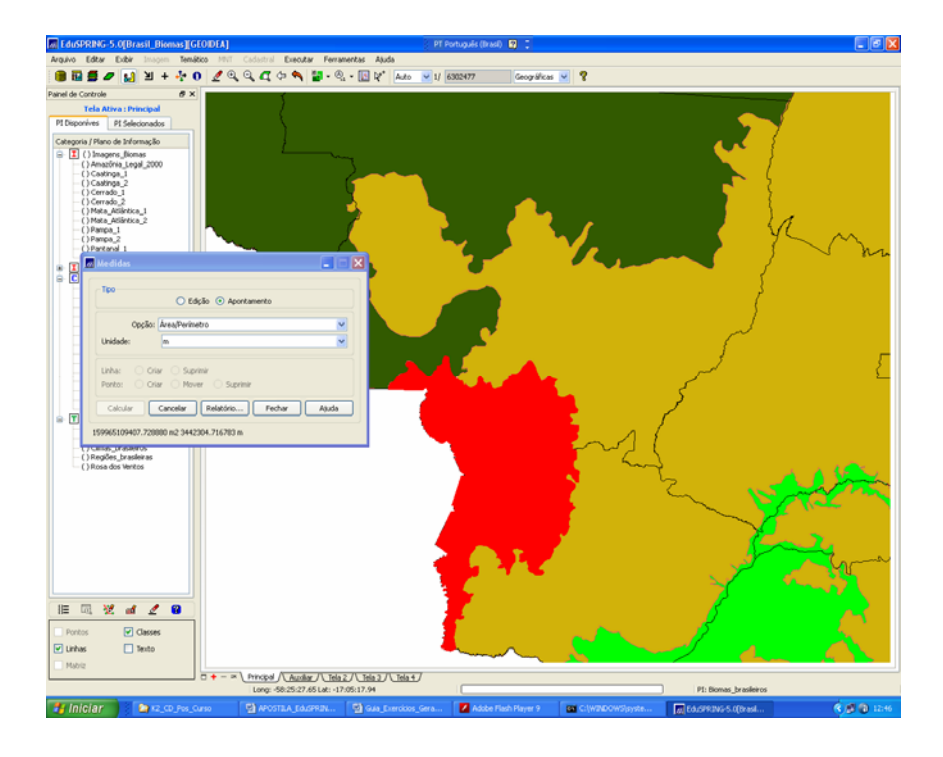

<u>Exercício 9 (Floresta Amazônica):</u> Sobreponha o mapa de Terras indígenas ao mapa do Brasil (Estados Brasileiros ou regiões).

a) verifique onde está a maior concentração de Terras Indígenas no país.

b) Utilize o cursor de informação e descubra:

- Na região norte qual a maior e a menor área indígena;

-Que grupos indígenas habitam essas áreas;

- Onde está localizada a área dos Yanomamis;

-Qual a população deste grupo indígena;

- Na parte mais setentrional do estado do Amapá há um Grupo indígena. Que grupo é este? Que município é este?

- Localize em Roraima a reserva Raposa Serra do Sol, verifique sua posição em relação a capital do estado. Discuta sobre o conflito na Terra Indígena.

1) Primeiramente visualize o PI Estados Brasileiros juntamente com o PI Terras indígenas (marque linhas e objetos). Você também pode carregar na tela o PI temático das regiões brasileiras.

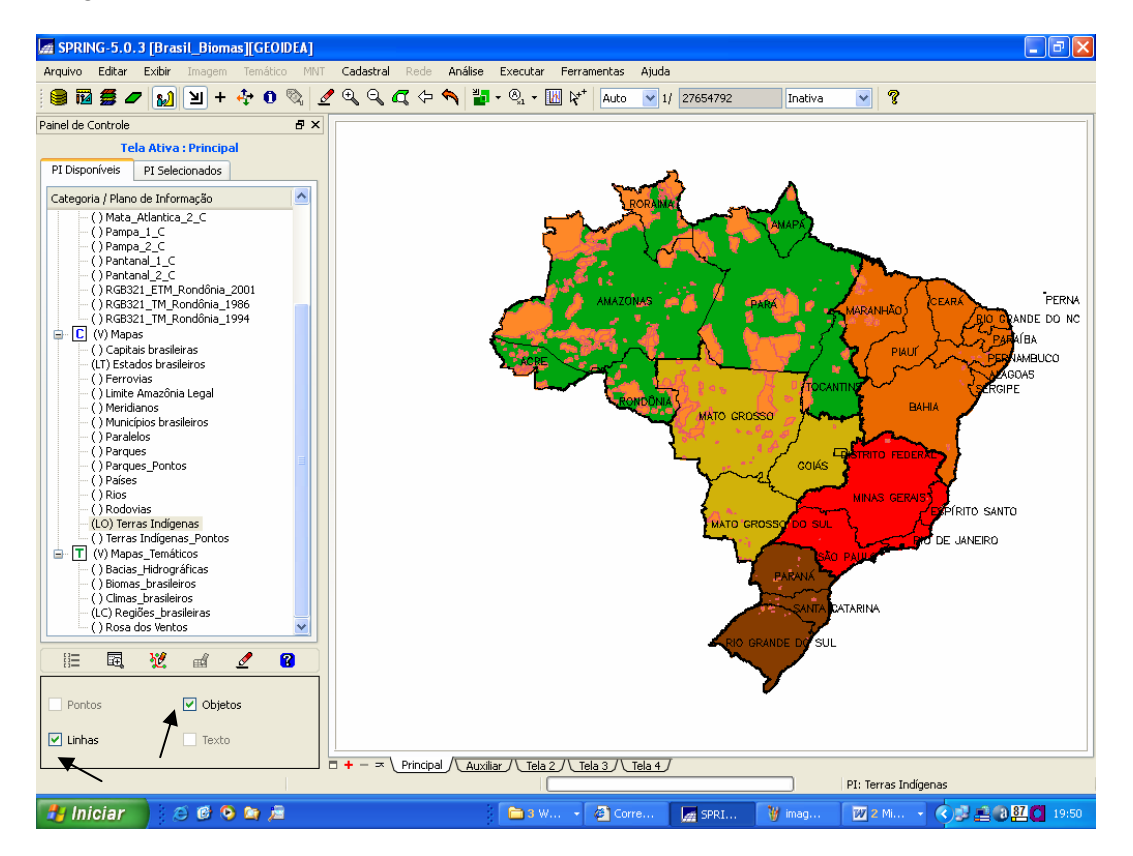

2) Utilize o cursor de informação **1** para responder as questões dos itens a e b do exercício.

Ao clicar no cursor de informação e clicar também no mapa abrirá uma tela com um relatório contendo informações sobre os povos indígenas que habitam aquela área escolhida, por exemplo, o nome e a população indígena, a medida da área, os municípios que são abrangidos pela área, o estado, etc.

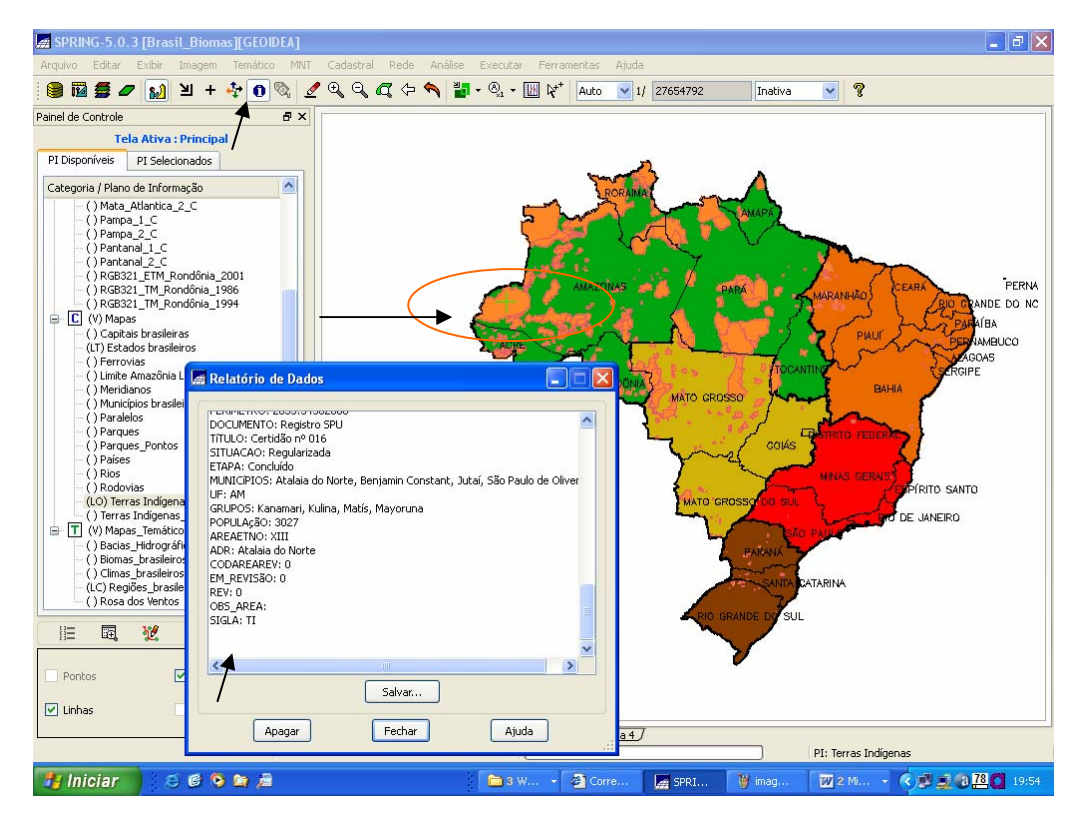

**Dica:** Para verificar a posição da Reserva Raposa Serra do Sol visualize o PI Rosa dos Ventos e não esqueça de habilitar o PI das capitais.

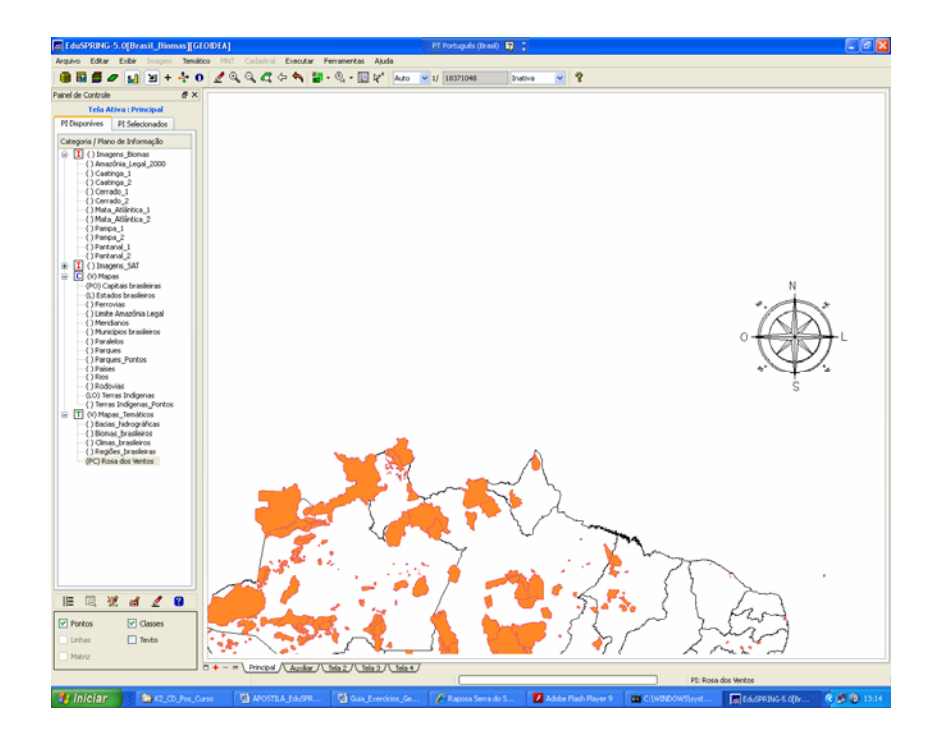